# Students - How to Create an FFA.org Account

## STEP ONE - MAKE SURE YOU HAVE AN INVITE CODE OR EXISTING FFA ID

To register your <u>existing membership</u>, you should have received one of the following items from your teacher/advisor or Alumni Leader:

- Individual Invite Code and Chapter ID
- Chapter Invite Code
- FFA ID

Don't have any of these items? Contact your local teacher/advisor or Alumni Leader before continuing.

**Do have** at least one of these items? Continue to the next step.

### STEP TWO - REGISTER YOUR EXISTING MEMBERSHIP

- A. Go to FFA.org
- B. Click My FFA Registration and Login (top right of page)

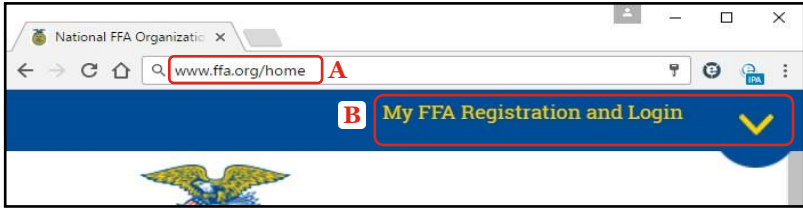

C. In the FFA Dashboard, under New to the FFA online experience, click Start Here

| MY FFA LOGIN                                                                                                    |   |
|----------------------------------------------------------------------------------------------------|---|
| New to the FFA online experience?                                                                                                   | = |
| Register today to enjoy all the benefits of the FFA online experience.<br>Click the "start here" button below to begin the process. |   |
| Start Here C                                                                                                    |   |

D. Click the left blue box that states, "I have an invite code or existing FFAID..."

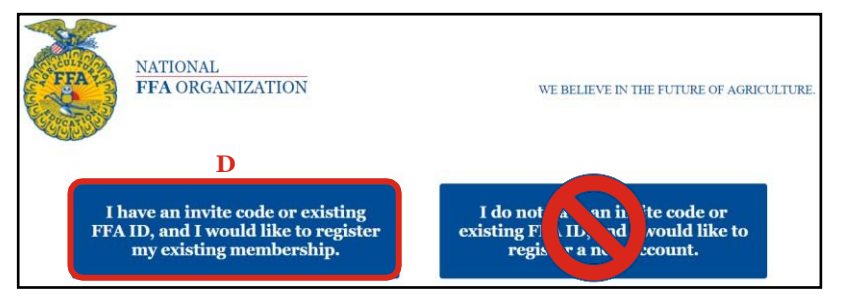

- E. On the next screen, choose <u>one</u> of three options.
  - 1. Enter your Chapter ID and Invite Code. Then, click Register Invite Code

| <b>Option )- Register b</b><br>For students and alumni<br>If you are an existing FFA member,<br>advisor, along with your chapter's II<br>affiliate ID and individual invite coo | y Individual Invite Code:<br>enter your individual invite code provided by your<br>D for verification. FFA Alumni members use the<br>le provided by your alumni leader. |
|----------------------------------------------------------------------------------------------------|----------------------------------------------------------------------------------------------------|
| IN1133                                                                                                    | E, 1                                                                                                    |
| PEWSWQ                                                                                                    |                                                                                                    |
| Register Invite Code                                                                                                    |                                                                                                    |

#### Create an FFA.org Account

Page 2 of 6

FFA makes a positive difference in the lives of students by developing their potential for premier leadership, personal growth and career success through agricultural education.

2. Enter your Chapter Invite Code, First Name and Last Name. Then, click Register Invite Code.

| Option 2- Registe                                                            | r by Chapter Invite Code:                                    |
|------------------------------------------------------------------------------|--------------------------------------------------------------|
| For students<br>If you are an existing FFA mem<br>along with your full name. | ber, enter the chapter invite code provided by your advisor, |
| BTP9NJ                                                                       | E, 2                                                         |
| Jimmy                                                                        |                                                              |
| Crackorn                                                                     |                                                              |
| Register Invite Code                                                         |                                                              |

**WARNING**: The spelling of your First and Last Name <u>must be an exact match</u> to the spelling on the roster.

3. Enter your FFA ID and Last Name. Then, click Register FFA ID.

|  | Option 3- Register by FFA ID:<br>For those unable to obtain an invite code            |
|--|---------------------------------------------------------------------------------------|
|  | If you are an existing FFA member but do not have an invite code from your advisor or |
|  | your chapter, use your FFA ID. To verify your FFA ID, enter your last name.           |
|  | 601502483 <b>E</b> , <b>3</b>                                                         |
|  |                                                                                       |
|  | Crackorn                                                                              |
|  | Posister FEAID                                                                        |
|  | Register FFAID                                                                        |

WARNING: The spelling of your Last Name <u>must be an exact match</u> to the spelling on the roster.

### **STEP THREE – CREATE LOGIN CREDENTIALS AND COMPLETE THE REGISTRATION PROCESS**

A. Enter your desired Username, Password (twice to verify) and Email Address (twice to verify). Then, click Continue.

| Need help accessing an account you set up?<br>Forgot username? Forgot password? |   |  |
|---------------------------------------------------------------------------------|---|--|
| New User Registration:                                                          |   |  |
| Create New Username:                                                            |   |  |
| jcrackorn                                                                       | Α |  |
| Create New Password:                                                            |   |  |
| •••••                                                                           |   |  |
| Verify Password:                                                                |   |  |
| •••••                                                                           |   |  |
| Enter Email address:                                                            |   |  |
| jcrackorn@myemail.com                                                           |   |  |
| Verify Email address:                                                           |   |  |
| jcrackorn@myemail.com                                                           |   |  |
|                                                                                 |   |  |
| Continue                                                                        |   |  |

B. When redirected to FFA.org, you will be logged in. **Open your FFA Dashboard** and begin your FFA online experience!

| Welcome Jimmy Sign Out | B Open your FFA Dashboard |
|------------------------|---------------------------|
|                        |                           |
|                        |                           |

Create an FFA.org Account

FFA makes a positive difference in the lives of students by developing their potential for premier leadership, personal growth and career success through agricultural education.